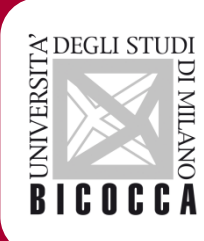

# Guida al rientro dalla mobilità Erasmus

Rev 06/08/2018

# CHECK LIST

- ✓ Verificare conformità LA;
- ✓ Upload del LA alle Segreterie Online;
- ✓ Compilare il questionario di rientro alle Segreterie Online

# 1. AD non superate

Devi togliere dal LA le AD che non hai sostenuto altrimenti non riuscirai ad iscriverti agli esami in Bicocca

Esempio: nel LA hai inserito l'AD straniera «A» associandola all'AD di Bicocca «C», se non hai sostenuto «A» devi eliminare l'associazione nel LA. Se non lo fai al rientro non riuscirai ad iscriverti agli appelli per sostenere «C».

## 2. AD superate

 Verifica che nel LA siano inserite le tutte le AD che hai sostenuto altrimenti non ti saranno riconosciute

Esempio: Se hai sostenuto un esame di un AD non nel LA al rientro non potrà essere riconosciuta; oppure se hai seguito un corso di lingua propedeutico offerto dall'Ateneo che prevede una prova di profitto, per avere il riconoscimento devi inserirlo nel LA.

#### Attenzione!

Non è consentito eliminare dal LA un AD superata all'estero al fine di non farsela riconoscere.

### 3. Verifica le associazioni

#### ✤ Le associazioni inserite nel LA sono fisse.

Esempio: nel LA hai inserito l'AD straniera «A» associandola all'AD di Bicocca «C», NON potrà mai accadere che «A» ti venga riconosciuta per un'altra AD ad esempio «B» o «D».

# 3. Modifica associazioni errate o fallite

Non sono ammesse integrazioni o riconoscimenti di moduli una di due AD associate ad una sola AD in Bicocca, devi modificare il LA o perderai i cfu acquisiti.

Esempio: nel LA hai inserito le AD straniere «A+B» associandole all'AD di Bicocca «C». Non hai superato «B», se non vuoi perdere il riconoscimento dovrai modificare il LA ad esempio associando l'AD superata «A» ad un'altra AD di Bicocca.

ATTENZIONE: Puoi chiedere al tuo coordinatore il permesso di tornare presso la tua sede Erasmus per risostenere l'esame fallito. In questo caso devi compilare l'apposito modulo che trovi pubblicato sul sito al link:

https://www.unimib.it/internazionalizzazione/mobilità-internazionale/erasmusstudio/dopo-mobilità

#### Upload del LA alle Segreterie Online

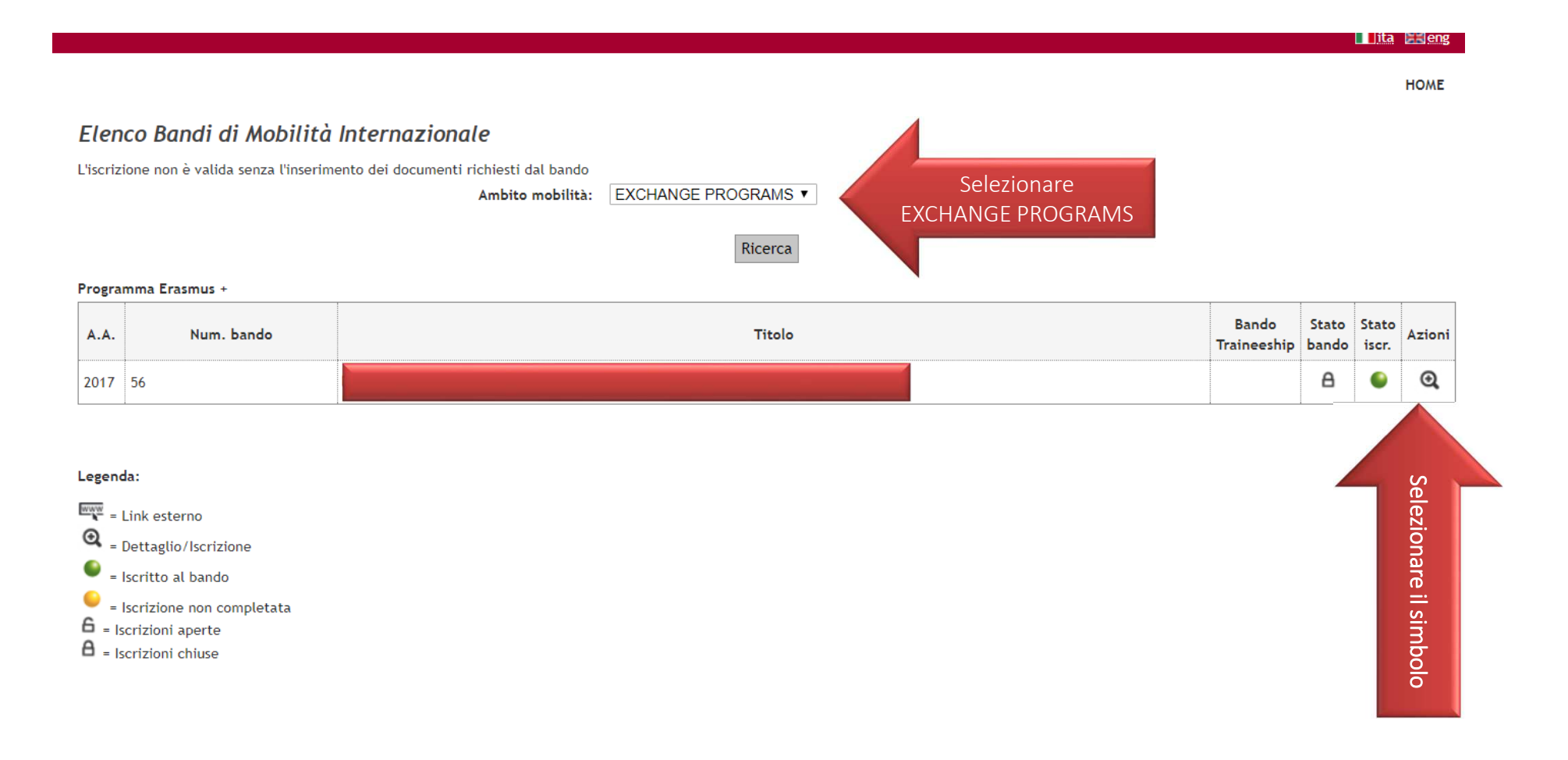

# Upload del LA alle Segreterie Online

| 4 - Pubblicazione dati Graduatoria                                                                                                    | ×                                  |
|----------------------------------------------------------------------------------------------------|------------------------------------|
| Di seguito vengono mostrate le informazioni sulla graduatoria                                                                                                    |                                    |
| Graduatoria "Bando Erasmus+ per studio a.a.2017/2018 Dip. Psicologia"                                                                                                    |                                    |
| <ul> <li>Data elaborazione: 20/11/2017</li> <li>Posizione definitiva: 11</li> <li>Punti totali: 86.697</li> <li>Crediti totali: 64</li> <li>Stato: Assegnato</li> <li>Destinazione: UNIVERSITY OF BAMBERG - OTTO-FRIEDRICH-UNIVERSITÄT BAMBERG</li> </ul> |                                    |
| 5 - Conferma della sede assegnata                                                                                                    | ×                                  |
| E' possibile effettuare la conferma della sede dal 30/01/2018 12:00 al 31/01/2018 08:00                                                                                                    |                                    |
| Sede UNIVERSITY OF BAMBERG - OTTO-FRIEDRICH-UNIVERSITÄT BAMBERG                                                                                                    |                                    |
| Destinazione Confermata<br>Periodo: Primo Semestre                                                                                                    |                                    |
| 6 - Compilazione Learning Agreement                                                                                                    | 6                                  |
| E' possibile effettuare la prima compilazione del Learning Agreement dal 01/02/2018 al 29/06/2018<br>Non hai ancora compilato il il learning agreement.                                                                                                   | <b>Q</b> vai al learning agreement |

#### Upload del LA alle Segreterie Online

Scorri la pagina del LA al fondo prima delle note trovi il posto in cui potrai allegate il tuo LA

| Allegati                                |                                    |          |
|-----------------------------------------|------------------------------------|----------|
| Titolo                                  | Тіро                               | Azioni   |
| LA definitivo a chiusura della mobilità | Obbligatorio                       | 📑 💼 🖻    |
| TOR                                     | 🖲 Obbligatorio                     |          |
| Note                                    |                                    | Chiudi 🔻 |
| Note dello studente:                    |                                    |          |
|                                         | 1                                  |          |
| Nuovo Learning Agreement Stampa Riepil  | ogo Stampa (Standard Europeo) Esci |          |

Attenzione! Il TOR verrà caricato da UMI NON farlo tu!

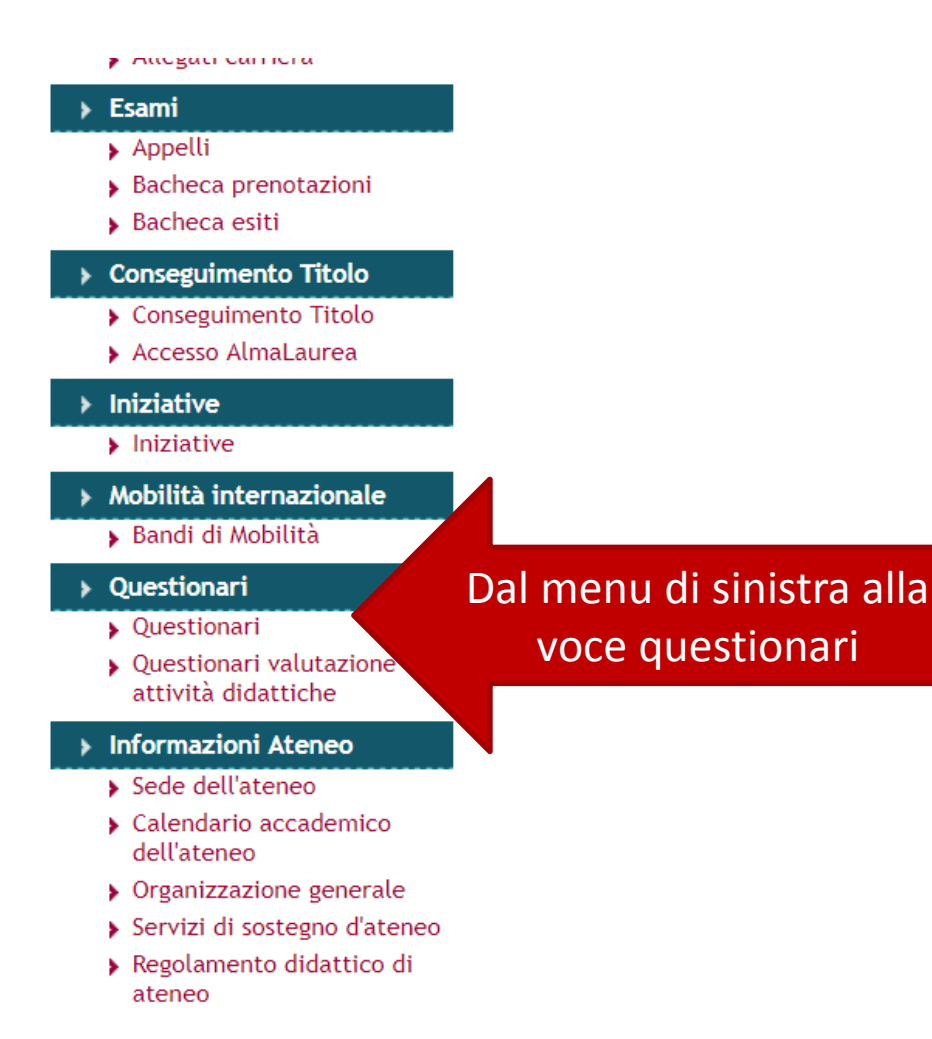

#### 📕 🚺 ita 🔡

#### Pagina riassuntiva con i questionari compilati o compilabili.

Compilazioni del questionario "Dichiarazione di rinuncia alla mobilità Erasmus"

il questionario "Dichiarazione di rinuncia alla mobilità Erasmus" è compilabile per un massimo di 1 volta

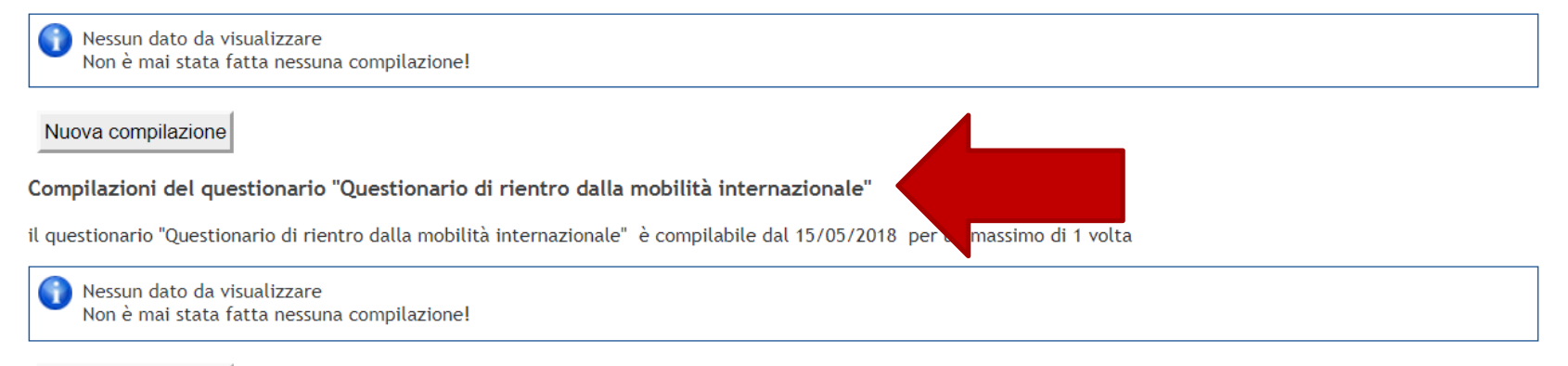

Nuova compilazione

#### Compilazione del questionario "Questionario di rientro dalla mobilità internazionale"

Le domande contrassegnate con (\*) sono obbligatorie.

| Qual è la data presunta di conseguimento | titolo?                                                                                                    |
|------------------------------------------|----------------------------------------------------------------------------------------------------|
| Selezionare il mese dal menu a tendina*  | Seleziona un valore  (Mese)                                                                                                    |
| Selezionare l'anno dal menu a tendina*   | (Anno)                                                                                                    |
| annulla Esci Indietro Avanti             | Inserisci le date ipotetiche della tua sessione di laurea.                                                                           |
|                                          | ATTENZIONE!<br>Se hai già presentato domanda di laurea non ti<br>comparirà questa schermata perché abbiamo già<br>acquisito il dato. |

Compilazione del questionario "Questionario di rientro dalla mobilità internazionale"

Le domande contrassegnate con (\*) sono obbligatorie.

Borse di studio d'Ateneo e Diritto allo studio

Intendi presentare domanda per le borse per il Diritto allo Studio universitario (borse di studio DS) e borse bandite direttamente dall'Ateneo (borse di studio Ateneo) per il prossimo anno accademico?\*

SìNo

annulla Esci Indietro Avanti

ATTENZIONE!

Se hai già presentato domanda di borsa non ti comparirà questa schermata perché abbiamo già acquisito il dato.

Compilazione del questionario "Questionario di rientro dalla mobilità internazionale"

Le domande contrassegnate con (\*) sono obbligatorie.

| Inserisci la data di INIZIO del | la mobilità certificata dalla tua meta estera* |  |
|---------------------------------|------------------------------------------------|--|
| Data inizio                     | (gg/mm/aaaa - )                                |  |
| Data fine                       | (gg/mm/aaaa - )                                |  |
| nulla Esci Indietro Av          | Inti                                           |  |

Inserisci le date riportate nella parte after del tuo LA

#### Compilazione del questionario "Questionario di rientro dalla mobilità internazionale"

Le domande contrassegnate con (\*) sono obbligatorie.

| Tipologia TOR                                                                                                    |  |  |  |
|----------------------------------------------------------------------------------------------------|--|--|--|
| Qual è la tipologia di TOR che riceverai?* <ul> <li>Un TOR per semestre (un TOR provvisorio + un TOR definitivo)</li> <li>Un unico TOR completo alla fine di tutti gli esami</li> </ul>             |  |  |  |
| L'Università ospitante invierà il TOR direttamente all'Ufficio Mobilità Internazionale?* <ul> <li>Sì</li> <li>No</li> </ul>                                                                         |  |  |  |
| ATTENZIONE: <u>Se hai risposto di "NO"</u> , chiedi alla tua meta di inviarlo per mail a outgoing.erasmus@unimib.it. In caso contrario ci saranno ritardi nel riconoscimento delle attività svolte. |  |  |  |

annulla Esci Indietro Avanti

Rispondi alle domande successive in merito alla consegna del tuo TOR. Ricordati che UMI procede alla convalida degli esami in ordine di priorità processando prima i laureandi e i borsisti.

Ricordati anche puoi presentare domanda di laurea o di borsa anche se le AD Erasmus non sono ancora state caricate.

Riepilogo Questionario di rientro dalla mobilità internazionale

| Il questionario non è stato <b>CONFERMATO</b> .<br>Attenzione: una volta confermati i question | ari <b>non saranno più modificabili</b> .          |    |
|------------------------------------------------------------------------------------------------|----------------------------------------------------|----|
| Tutte le domande del questionario sono con                                                     | nplete.                                            |    |
| Conferma Esci<br>PAGINA 1                                                                      | Verifica le risposte e<br>conferma il questionario |    |
| Selezionare il mese dal menu a tendina                                                         |                                                    |    |
|                                                                                                | Mese 11. Novemb                                    | re |
| Selezionare l'anno dal menu a tendina                                                          |                                                    |    |
|                                                                                                | Anno 2020                                          |    |

Modifica Pagina 1

Riepilogo Questionario di rientro dalla mobilità internazionale

Il questionario è stato CONFERMATO.

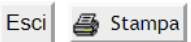

PAGINA 1

Una volta confermato il questionario UMI sbloccherà la carriera entro 7 giorni agli studenti che avranno consegnato un LA conforme. In caso contario verrai contattato dall'ufficio